Cập nhật ngày: 1/08/2024

## Đặt Lại Mật Khẩu Hệ Thống Chọn Trường cho Người Đăng Ký Ngoài Học Khu

Học sinh và phụ huynh/người giám hộ muốn tham gia Quy Trình Chọn Trường của School District of Philadelphia sẽ sử dụng hệ thống trực tuyến để đăng ký. Phụ huynh/người giám hộ của học sinh Ngoài Học Khu phải tạo tài khoản để truy cập đơn đăng ký trực tuyến.

Để tìm hiểu thêm về các quy định, thủ tục và yêu cầu về điều kiện tham gia của Quy Trình Chọn Trường của School District of Philadelphia, vui lòng truy cập <u>https://www.philasd.org/findyourfit</u>.

Sau khi tạo tài khoản, hãy làm theo hướng dẫn trong hướng dẫn từng bước về quy trình<u>Đăng Ký</u> <u>Chon Trường dành cho</u> Người Đăng Ký Ngoài Học Khu đổ tạo và gửi đơn đặng ký

<u>Người Đăng Ký Ngoài Học Khu</u> để tạo và gửi đơn đăng ký.

## <u>Đặt Lại Mật Khẩu</u>

 Để đặt lại mật khẩu, hãy nhập địa chỉ email mà quý vị đã dùng để tạo tài khoản, sau đó nhấp vào siêu liên kết Forgot password? (Quên mật khẩu?)

| Makes enrollment easier<br>with A AVELA |                   |  |  |
|-----------------------------------------|-------------------|--|--|
| Email                                   | Log in with phone |  |  |
| E.g. example@email.com                  |                   |  |  |
| Baarrand                                |                   |  |  |
| Password                                | Forgot password?  |  |  |
| Password                                |                   |  |  |
|                                         |                   |  |  |
| Log In                                  |                   |  |  |
|                                         |                   |  |  |
| Don't have an account?                  |                   |  |  |
| Sign Up                                 |                   |  |  |

## Cập nhật ngày: 1/08/2024

2. Nhập email mà quý vị đã dùng để tạo tài khoản, sau đó nhấp vào *Continue* (Tiếp tục).

|                        | PHILADELPHIA                                                      |  |
|------------------------|-------------------------------------------------------------------|--|
|                        | Forgot your password?                                             |  |
| ÷                      | Enter the email address you signed up with to reset your password |  |
| Email                  |                                                                   |  |
| E.g. example@email.com |                                                                   |  |
|                        |                                                                   |  |
| Continue               |                                                                   |  |
|                        |                                                                   |  |

3. Một thông báo sẽ hiển thị với nội dung "Please check your email address for instructions to reset your password" (Vui lòng kiểm tra địa chỉ email của quý vị để xem hướng dẫn đặt lại mật khẩu).

|   | Forgot your password?          |
|---|--------------------------------|
| , | Please check the email address |
| ¢ | to reset your password         |
| 0 | Resend email                   |

4. Kiểm tra email của quý vị để tìm liên kết đặt lại. Nhấp vào liên kết **Reset password** (Đặt lại mật khẩu).

| Ні,                    | @gmail.com!                                                                                                    |
|------------------------|----------------------------------------------------------------------------------------------------|
| You are r<br>you didn' | eceiving this email because you requested a password reset. If<br>t request a password reset you can safely ignore this email.             |
| Click res              | at your password to continue.                                                                                                    |
|                        | Reset password                                                                                                    |
| lf<br>https://u        | the button above doesn't work, copy and paste this to your browser:<br>at.auth.avela.org/lo/reset?ticket=1xRiTz5RGhad5ymlOyjqjyoqPxCZkBAC# |

 Trang Reset Password (đặt Lại Mật Khẩu) sẽ mở ra. Nhập Mật Khẩu mới, xác nhận Mật Khẩu. Nhấp vào mũi tên trong hộp màu tím để đặt lại mật khẩu.

|   | Change Password |                                        |  |
|---|-----------------|----------------------------------------|--|
|   |                 | Enter a new password for<br>@gmail.com |  |
| 1 | ß               | your new password                      |  |
|   | ð               | confirm your new password              |  |
|   |                 | $\bigcirc$                             |  |

## Hỗ Trơ Cho Tài Khoản Được Tao bằng Điên Thoai

Nếu tài khoản được tạo qua điện thoại và quý vị không còn sử dụng số điện thoại đã cung cấp nữa, hãy liên hệ với <u>amilytechsupport@philasd.org</u> để yêu cầu hỗ trợ cập nhật số điện thoại.